## Resetting the numbers in the CFS file is fast and easy, first:

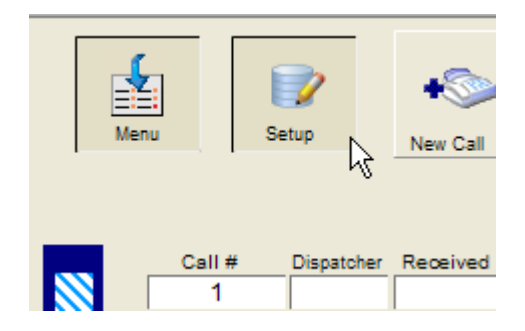

Click on the 'Setup' button at the top left of the CFS screen, a new screen appears (below):

| Do Not change the Gi<br>that | obal 24 Time, Giobal Color, or G<br>the changes are necessary. A<br>These fields affect the functi |
|------------------------------|----------------------------------------------------------------------------------------------------|
| Enter Supervisor code        | Global 24 Time 24:00:00                                                                            |
|                              | Global Color                                                                                       |
| Supervisor<br>Override       | Global Self Join                                                                                   |
|                              | Return to Data En                                                                                  |

Enter your CFS Supervisor code into the field (shown above) click the 'Supervisor Override' button. Then another screen appears (below):

| CFS Setup Screen                                                                                                    |                                                |                                           |                                                         |
|----------------------------------------------------------------------------------------------------|------------------------------------------------|-------------------------------------------|---------------------------------------------------------|
| Normally the only<br>( they are glob                                                                                                    | fields that need<br>al and only affec<br>Shift | to be reset are th<br>to the station from | e Shift and Dispacher fields<br>which you are working ) |
|                                                                                                    | Dispatcher                                     |                                           |                                                         |
| Occasionally you may need to reset the call numbers, check with the shift supervisor<br>as this field is not global and any changes affect all stations                                                              |                                                |                                           |                                                         |
| Reset N                                                                                                    | ext Call Number To                             |                                           | Click after entering Next Call #                        |
| Do Not change the Global 24 Time, Global Color, or Global Self Join fields unless you are positive that the changes are necessary. A Supervisor code is required. These fields affect the function of the CFS module |                                                |                                           |                                                         |
|                                                                                                    | Global 24 Time                                 | 24:00:00                                  |                                                         |
| Supervisor Override Globa                                                                                                    | Global Color                                   |                                           |                                                         |
|                                                                                                    | Global Self Join                               | -Other Call(s)                            |                                                         |
| Return to Data Entry                                                                                                    |                                                |                                           |                                                         |

Enter the number you want displayed on the next call into the 'Reset Next Call Number To' field.

Click the yellow 'Click after entering Next Call #' button. Then click the 'Return to Data Entry' button.